### ELECOM

ワイヤレスゲーミングマウス

M-H2DLBK ユーザーズマニュアル

このたびは、エレコム ワイヤレスゲーミングマウス "M-H2DLBK" をお買い上げいただき誠に ありがとうございます。

このマニュアルでは "M-H2DLBK" の操作方法と安全にお取り扱いいただくための注意事項を 記載しています。ご使用前に、必ずお読みください。また、このマニュアルを読み終わったあ とは、大切に保管しておいてください。

※ このマニュアルでは一部の表記を除いて "M-H2DLBK" を「本製品」と表記しています。

### ■絵表示の意味

| 危険  | この表示の注意事項を守らないと、火災・感電による<br>度な危険があります。 | 死亡や大けがなど人身事故が生じる高 |
|-----|----------------------------------------|-------------------|
| 荷女人 | この表示の注意事項を守らないと、火災・感電などに。              | よる死亡や大けがなど人身事故の原因 |

▲ 警告 こなります。

▲ 注意 この表示の注意事項をいうのいこ 書を与えたりすることがあります。 この表示の注意事項を守らないと、感電やその他の事故によりけがをしたり、他の機器に損

○ 「してはいけない」ことを示します。

- 「しなければならないこと」を示します。
- (1) 「注意していただきたいこと」を記載しています。
- ◎ 「お願いしたいこと」や「参考にしていただきたいこと」を記載しています。

### 安全にお使いいただくために

けがや故障、火災などを防ぐために、ここで説明している注意事項を必ずお読みください

▲ 危険 同梱の充電用ケーブルを使用し、当社指定の充電条件を守ってください。
 その他のな夢を、「リーキャレクク」 その他の充電ケーブルまたは条件で充電すると、充電池が発熱、液もれ、破裂するおそれがあります。 **分解改造しないでください。** 火災や感電等の原因となります。  $\bigcirc$  液もれした場合は使用しないでください。
 内蔵の充電池より莎もわがあった。 内蔵の充電池より液もれがあった場合は、液もれした充電池は使用しないでください。発熱、破壊 させる原因となります。 本製品の異常に気づいたら使用を中止してください。 0 その他今までと異なることに気づいたら使用しないでください。そのまま使 液もれ、変色、変形、 い続けると、発熱、破裂するおそれがあります。 本製品から漏れた液が体や衣服についたら、きれいな水で洗い流してください Ω 内蔵の充電池の中の液が皮膚や体につくと、皮膚に傷害をおこす原因となります 内蔵の充電池の中の液が目に入った場合は失明の原因になることもあるので、こすらずにすぐに綺

- 0 麗な水で充分洗い流し、直ちに医師の治療を受けてください。  $\bigcirc$ ぬれた手でレシーバユニットを抜き差ししないでください。 感電やケガをすることがあります。
- 決められた電圧でご使用ください。
- 0 範囲外の電圧で使用すると、発熱、発火、感電、ケガの原因になります。

▲ 警告

本製品に水や金属片などの異物が入ったときは、すぐに使用を中止し、レシーバユニットをパン 0 コンから取り外してください。そのまま使用すると、火災や感電の原因になります。

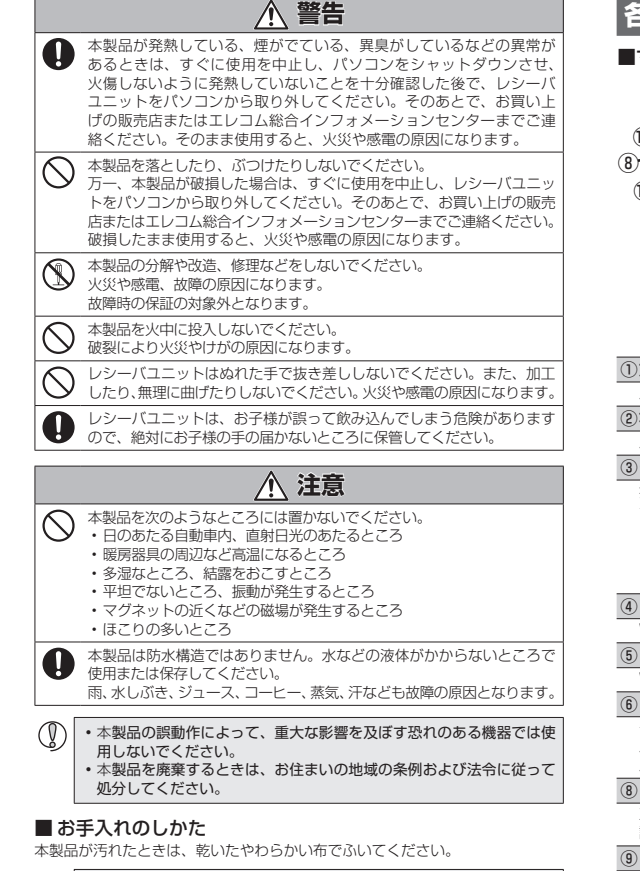

シンナー、ベンジン、アルコールなど揮発性の液体を使用すると、変質
かからちおこす恐れがちゃます や変色を起こす恐れがあります。

### ワイヤレス(無線)についての注意事項

本製品は 2.4GHz 帯全域を使用する無線設備であり、移動体識別装置の帯域が回避可 能です。電波方式には GFSK 方式を採用し、与干渉距離は 10m です。 2.4GHz 帯は、医療機器や Bluetooth、IEEE802.11b/11g/11n 規格の無線 LAN 機器などでも使用されています。

- ●本製品を使用する前に、近くで「他の無線局 \*」が運用されていないか確認して ください。
- 万一、本製品と「他の無線局\*」との間に電波干渉が発生した場合は、使用場所 を変更するか、または本製品の使用を停止してください
- ※「他の無線局」とは、本製品と同じ 2.4GHz 帯を使用する産業・科学・医療機器の ほか、他の同種無線局、工場の生産ラインなどで使用される免許を要する移 動体識別用構内無線局、免許を要しない特定小電力無線局、アマチュア無線 局を示します。

### ▲ 警告

- ●重大な影響を及ぼす恐れのある機器では使用しないでください。まれに必要から同い回対数の意味を思います。 動作する、動作が低下する、または動作しなくなることがあります。
- ●病院など、電波使用が禁止されている場所では本製品を使用しない でください。本製品の電波で電子機器や医療機器(例えばペースメー カー)などに影響を及ぼす恐れがあります。
- ・航空機の安全運航に支障をきたすおそれがあるため、無線式マウス を航空機内で使用することは、航空法で禁止されています。ご搭乗 前にマウス本体の電源を切り、ご搭乗後は常にご使用にならないよ うお願いいたします
- ※本製品の故障等により事故や社会的な損害などが生じても、弊社で はいかなる責任も負いかねますので、ご了承ください。

### レーザーマウスにおける注意事項

本製品は、JIS C6802 及び国際標準化機関 IEC60825-1 に基づいた CLASS1 に準拠し、安全性を確保しておりますが、下記事項に十分注意した上 でご使用下さい。

- (1)顕微鏡・虫眼鏡等の光学的手段を用いてレーザー光を観察したり、レーザー を肉眼で長時間覗き込むことは、目に悪影響を及ぼす可能性があるので絶 対におやめください。(レーザー光には肉眼で見えないものもあります。)
- (2) マウスの裏面を人の目に向ける事は危険ですのでおやめください。 ーザーセンサーはガラスや鏡の表面では正常に動作しない場合があります。
- (4) パソコン用マウス以外の用途に使用しないでください。
- 範囲を超えた気温に製品がさらされる場合は、パソコンの電源を切り、気 (5) 温が範囲内になるまで製品をお使いにならないでください。
- (6) 正常に動作しない場合は、パソコンの電源を切り、エレコム総合インフォ メーションセンターにご連絡ください。

### パッケージ内容の確認

本製品のパッケージには次のものが入っています。作業を始める前に、すべてが揃っ ているかを確認してください。なお、梱包には万全を期しておりますが、万一不足 品、破損品などがありましたら、すぐにお買い上げの販売店またはエレコム総合イ ンフォメーションセンターまでご連絡ください。

●マウス木休 旧 レシーバユニット 1個

| • | USB2.0 ケーフル     | L | 2 |
|---|-----------------|---|---|
| • | ドライバ CD         | 1 | ł |
| - | - 六摘田フウフソール 1 わ |   |   |

→ ユーザーズマニュアル(このマニュアルです).....

各部の名称とはたらき 本製品を使用する ■マウス本体 Step1 USB ポートを確認する お使いのパソコンのUSBポートを確認してください。 USB ポートはどのポートでも使用できます。 (底面) ●USBハブ経由でも使用できます。ただし、 USBハブの電源供給能力によっては本製品 が動作しない場合があります。 ■レシーバユニット ①左ボタン 🌗 パソコンを起動します。 パソコンの操作の左クリックに使います。 ②右ボタン カウントでログオンしてください。 の操作の右クリックに使います ③チルトホイール 指で前後に回転させたり、ボタンのように押すことで、パソコンの操作ができます。 2 レシーバユニットをパソコンの USB ポートに挿入します。 チルトホイールを左右に倒すことで左右方向へのスクロールができるようになります。 左右スクロール機能を使用するためには、付属のドライバ CD から ヾライバをインストールする必要があります。 €「STEP4 ドライバ をインストールする |、「ドライバ設定ガイド| ④ [戻る]ボタン Web ブラウザで「戻る」の操作ができます。 ⑤ 「進む」ボタン Web ブラウザで「進む」の操作ができます。 ⑥ ゲーミングボタン1/⑦ ゲーミングボタン2 付属のド バ CD からドライバをインストールする必要があります。 DSTEP4 ドライ バをインストールする」、「ドライバ設定ガイド」 ⑧ function ボタン X 軸、Y 軸個別の DPI およびスクロール加速度を設定します。 詳しくは「本機で設定する」の「DPIを設定する」をご覧ください す。 ⑨ mode ボタン ■マウスを取り外す場合 ボタンモードを設定します。詳しくは「ボタンモードを切り替える」をご覧ください ⑩ モード表示ランプ マウスを取り外すことができます。 ボタンモードをランプで表示します。詳しくは「ボタンモードを切り替える」 友で覧ください ①DPI スイッチ 再起動してください。 本機の DPI を切り替えます。詳しくは [DPI を切り替える |をご覧ください。 ⑫DPI/ バッテリインジケータ Step3動作を確認する X軸、Y軸個別の DPI およびスクロール加速度、電池残量を表示します。 詳しくは「DPIを設定する」をご覧ください。 ③DPI ランプ 動作しているかを確認します。 本機の DPI を表示します。詳しくは「DPI を切り替える」をご覧ください。 14レーザーセンサー Explorer]の順にクリックします。 マウス本体を動かしたときに、このセンサーによってマウスの動きが検知されます。 「Internet Explorer」が起動します。 ※ センサーの光を直接見ると目を痛めることがありますので注意してくだ さい。レーザー光には肉眼で見えないものもあります。 ⑮ 電源スイッチ マウス本体の電源を入(ON) / 切(OFF)します。 đ, 16 USB コネクタ (Mini-B メス) ELECOM 付属の USB ケーブルを接続して、パソコンの USB ポートより内蔵電池を充電 します。また、付属のUSB ケーブルを接続して有線マウスとしても使用できます。 接続時は外れないようにロックがかかります。 📇 🛛 🖷 🍯 🖤 🖤 17 USB コネクタリリースボタン USB ケーブルを外すときに、USB コネクタのロックを解除します (18) USB コネクタ(オス) パソコンの USB ポートに接続します。 マウスのチルトホイールを前後に動かします。 マウスを充電する 🖲 🗑 🌄 🐨 😓 🗑 🗑 🐷 初回使用時や長時間ご使用にならなかった場合は、必ず充電してからご使用ください。 充電には付属の USB ケーブルを使用します。 6時/12/ズクリーヘッドセット(187-122-リーズ)に営下るお店びとお願い テックHP1の時刻(18下) USB ケーブルを接続している間は充電するのと同時に有線マウスとし て動作します。 USB ケーブルを取り外すと自動的に無線接続に切り替わります。 🌗 マウス本体の USB コネクタに 指の動きに合わせて画面が上下に ) (Ô) 付属のUSBケーブルのUSB スクロールすれば、正常です。 [Mini-B]コネクタを接続します。 カチッ音がして、ロックがかかる のを確認してください。 2 USB 充電ケーブルの USB[A] コネクタをパソコンのUSB ポートに接続します。 コネクタの向きと挿入場所を十 分に確認してください。 内の「ドライバ設定ガイド」をお読みください。 😘 パソコンの電源が入っていない場合は、電源を入れます。

USB ポート

Attons <u>2-1/1749882008</u> Loudy-Lify878 P753<u>20241881</u>

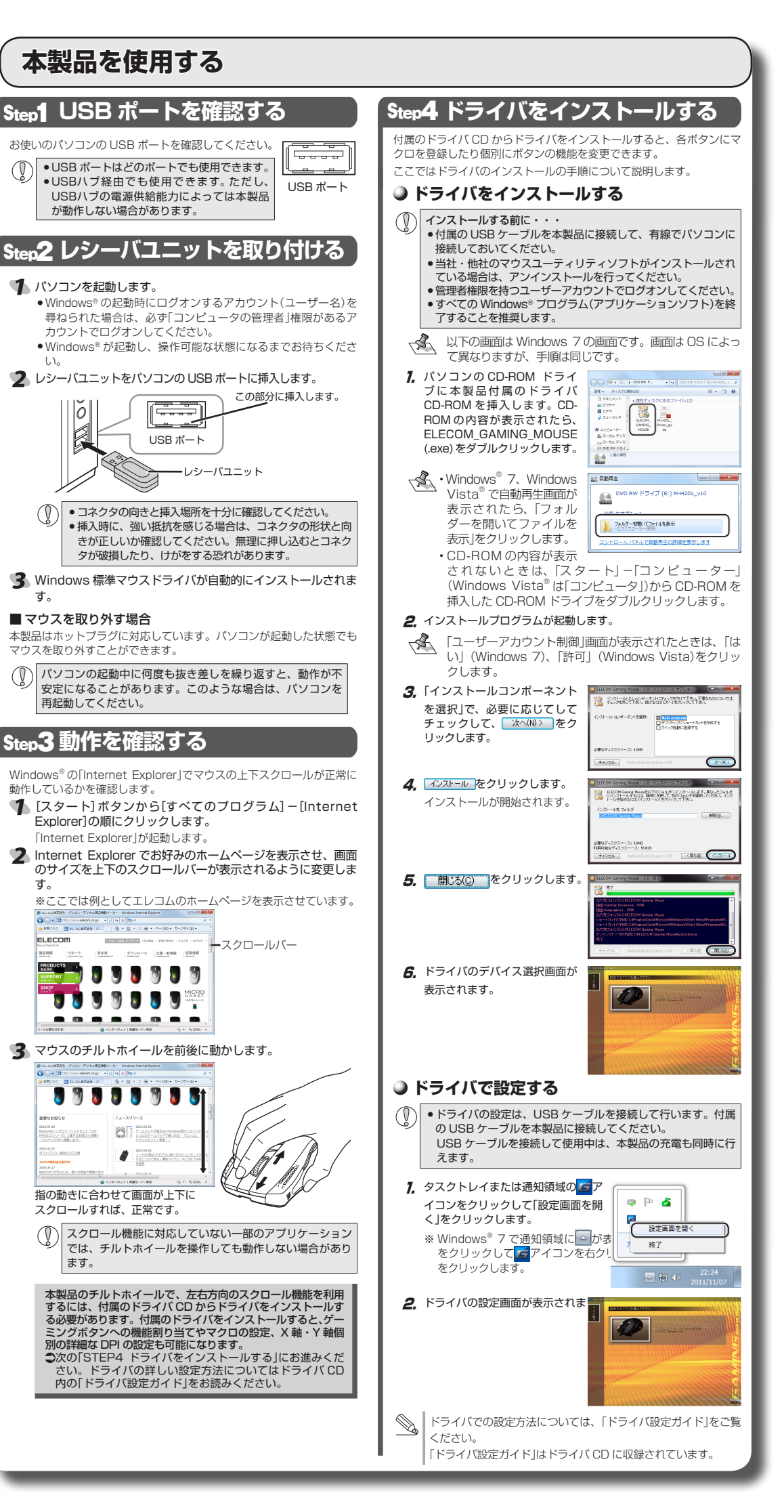

# 本製品で設定する

### ● DPI を切り替える

DPI 切り替えスイッチで、本製品の DPI を 4 段階に切り替えることができます。

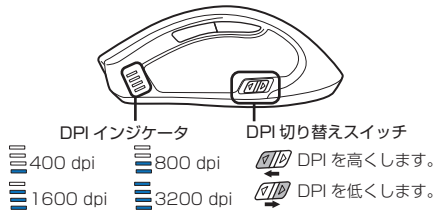

↓ 付属のドライバで、各段階の設定を100~5600 dpiの間で100 dpi刻 みで変更できます。●「ドライバ設定ガイド」

### ● DPI を設定する

- function ボタンとチルトホイールを使用して、X 軸 /Y 軸の個別の DPI とチルトホ イールのスクロール加速度を設定します。
- スクロール加速度が大きいほど、ホイールをすばやく回転させたときに多く の行をスクロールするようになります。

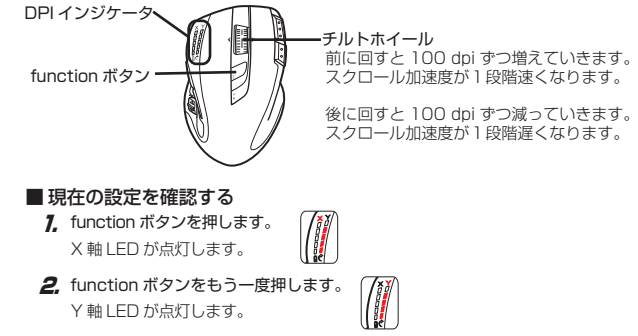

- 3. function ボタンをもう一度押します。 スクロール加速度 LED が点灯します。
- 4, function ボタンをもう一度押します。 バッテリー LED が点灯し、バッテリ 残量が確認できます。

### ■ 設定を変更する

- 7. function ボタンを3秒間長押しします。 X 軸 LED が点滅します。
- 2. チルトホイールを前後に回転させて DPI を変更します。
- 3 function ボタンをもう一度押します。 Y 軸 LED が点滅します。
- 4. チルトホイールを前後に回転させて DPI を変更します。

マウスソールを交換する

マウスソールが摩耗した時は、マウスソールを交換してください。

本製品には予備のマウスソールを1セット同梱しています。

- 5. function ボタンをもう一度押します。 (7) スクロール加速度 LED が点滅します。 |
- 6. チルトホイールを前後に回転させてスクロール加速度を変更します。
- **7.** function ボタンを3秒間長押しします。
- 設定値の詳細については、「設定値について」をご覧ください。 設定値は付属のドライバで変更できます。●「ドライバ設定ガイド」

# ■ 設定値について

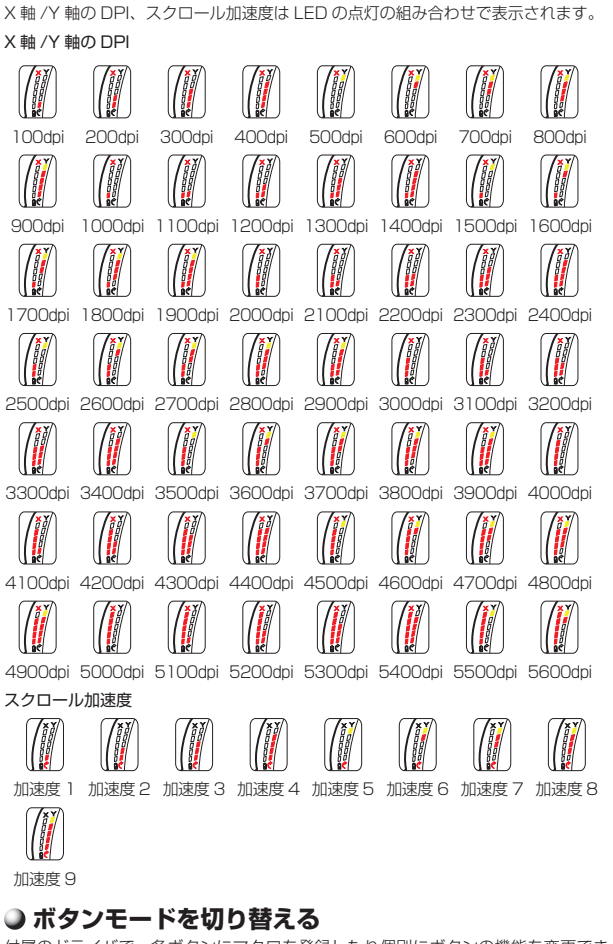

付属のドライバで、各ボタンにマクロを登録したり個別にボタンの機能を変更でき ます。 登録したマクロやボタンの設定などをまとめてボタンモードとして登録します。

登録したボタンモードは、5 件まで登録でき、mode ボタンで登録したボタンモー ドを呼びだすことができます。

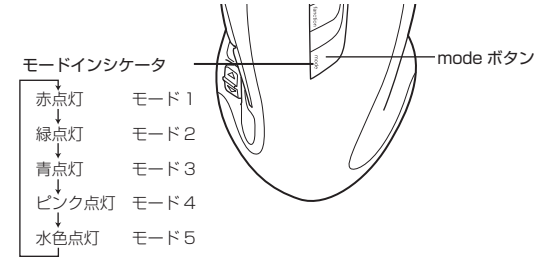

マクロの登録やボタン割り当ての変更は、付属のドライバで設定できます。 ●「ドライバ設定ガイド」

新しいソールの粘着部を指でさわ

らないように注意してください。

ソールの粘着力が低下します。

## トラブルシューティング

### 正常に動作しないとき マウスを動かしても画面上のマウスポインタ

- が動かない、動作が不安定 ◆使用している場所の光の反射率がレーザーマウスに適 していない可能性があります。レーザーマウスに対応
- したマウスパッドの上で本製品を使用してください。 ◆スチール製の机などの金属面では電波の到達距離が短 くなる場合があります。この場合、マウスの動作が安
- 定するところまでレシーバユニットをマウスに近づけ てください。 ◆レシーバユニットがパソコン本体などの USB ポートに
- 正しく接続されていない可能性があります。一度レシー バユニットを USB ポートから取り外して、接続し直し てください。
- ◆レシーバユニットとマウス本体の距離が離れすぎてい るか、レシーバユニットが電波を受信できない方向を 向いている可能性があります。レシーバユニットの位 置を調整するなどしてください。

, 半径約8m

レシーバユニット

- 本製品の動作範囲 は、レシーバユニッ トとマウス本体が半 径8m以内です。使 用環境によっては、
- 約8mの範囲内でも マウスが正常に動作 」ない場合がありま す。その場合は、動
- 作が安定するとこ
- ろまで、マウスをレシーバユニットに近づけてください。 ◆本製品を複数で使用したり、他のワイヤレス機器と同 時に使用すると、電波が干渉する可能性があります。 他のワイヤレス機器のチャンネルを変更してください。
- (本製品同士ではチャンネル回避自動機能が動作します。 ◆電池の残量が少なくなると動作が不安定になります。 「マウスを充電する」(表面)を参照し、充電してください。 ※マウスを使用しないときは電源を切っておくと、電 池を節約できます。
- Windows 標準マウスドライバが正しくインストール されず、本製品が Windows® に「不明なデバイス」と して登録されている可能性があります。本製品は通常 は[USB ヒューマン インターフェイス デバイス]とし て登録されます。「不明なデバイス」になっている場合 は、「「不明なデバイス」の削除方法」を参照し、デバイ ス マネージャから「不明なデバイス」を削除したあと、
- 「Step2 マウスを取り付ける」(表面)からやり直してく ださい。 ◆本製品の前にお使いになっていたマウスがメーカーオリ ジナルのドライバや設定ユーティリティなどを利用して いた場合は、あらかじめアンインストールしておいてく
- ださい。他社製ドライバなどがインストールされている と本製品が正常に動作しないことがあります。アンイン ストール方法については、今までお使いのマウスの説明 書をお読みください。
- ノートパソコンのタッチパッドなど、他のドライバと 競合している可能性があります。本製品を正常に使用 するには、タッチパッドのドライバを削除する必要が あります。ただし、ドライバを削除するとタッチパッ ドが使用できなくなったり、タッチパッド専用の機能 が使用できなくなる可能性があります。詳しくはパソ コンのメーカーにお問い合わせください。
- マウスカーソルは動くが、チルトホイールが動 かない
- ◆スクロール機能に対応していない一部のアプリケー ションでは、チルトホイールを操作しても動作しない 場合があります。

### 「不明なデバイス」の削除方法

Windows 標準マウスドライバが正しくインストールされ ず、「不明なデバイス」として登録されているときは、デ (イス マネージャから「不明なデバイス」を削除したあと Step2 マウスを取り付ける」(表面)からやり直してくだ

- ●「不明なデバイス」が複数ある場合、削除をはじ める前にどの「不明なデバイス」が本製品の認識 情報であるかを確認してください。本製品を一 度パソコンから取り外してみて、「不明なデバ イス」の表示が消えれば、それが本製品の認識 情報です。
  - ・以下の手順どおりにドライバを削除しても「ジョンション」 明なデバイス」が消えない場合は、パソコンに何 らかの問題が発生している可能性がありますの で、パソコンメーカーにお問い合わせください。

- 2

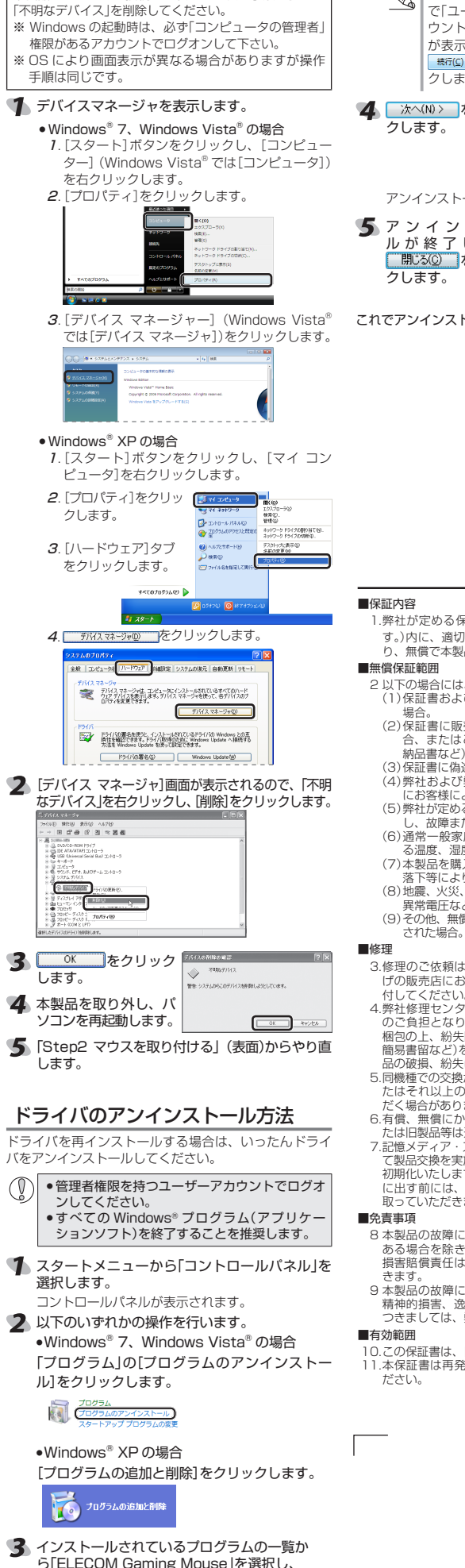

本製品をパソコンに接続した状態で、次の手順に従って

ら「ELECOM Gaming Mouse」を選択し、 アンインストール (Windows<sup>®</sup> 7/Windows Vista<sup>®</sup> または 💵 (Windows<sup>®</sup> XP)をクリックします。

古いマウスソールを剥がしたあと にマウスに粘着材が残る場合があ ります。この場合、古いマウスソー ルを何度か押しつけて剥がすのを 繰り返し、残った粘着材をきれい に取り除いてください。 粘着材が残った上から新しいソー ルを貼ると、凹凸が生じ、ソール

の滑りが悪くなる原因になります。

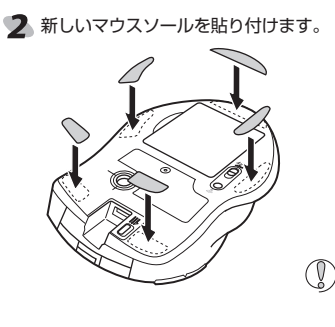

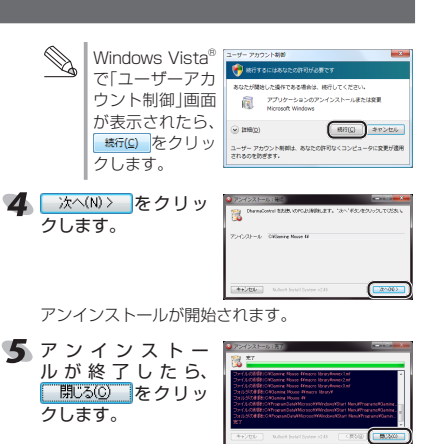

これでアンインストールは完了です。

s.

### ·保証規定 ·

1.弊社が定める保証期間(本製品で購入日から起算されま す。)内に、適切な使用環境で発生した本製品の故障に限 無償で本製品を修理または交換いたします。

2以下の場合には、保証対象外となります。 (1)保証書および故障した本製品をご提出いただけない

(2)保証書に販売店ならびに購入年月日の記載がない場 (1) 休祉 目に ふたは ご購入日が確認できる証明書(レシート 納品書など)をご提示いただけない場合。
(3) 保証書に偽造・改変などが認められた場合。

(4)弊社および弊社が指定する機関以外の第三者ならび にお客様による改造、分解、修理により放降した場合。 (5)弊社が定める機器以外に接続、または組み込んで使用

(6)通常一般家庭内で想定される使用環境の範囲を超える温度、湿度、振動等により故障した場合。

(7)本製品を購入いただいた後の輸送中に発生した衝撃、

落下等により故障した場合。 (8)地震、火災、落雷、風水害、その他の天変地異、公害、 異常電圧などの外的要因により<br />
故障した場合。 (9)その他、無償修理または交換が認められない事由が発見

3.修理のご依頼は、本保証書を本製品に添えて、お買い上 げの販売店にお持ちいただくか、弊社修理センターに送

.弊社修理センターへご送付いただく場合の送料はお客様 のご負担となります。また、ご送付いただく際、適切な 福包の上、紛失防止のため受渡の確認できる手段(宅配や 簡易書留など)をご利用ください。尚、弊社は運送中の製 品の破損、紛失については一切の責任を負いかねます。

5.同機種での交換ができない場合は、保証対象製品と同等ま たはそれ以上の性能を有する他の製品と交換させていた く場合があります。

6.有償、無償にかかわらず修理により交換された旧部品ま

6.有償、無償にかかわらず参理により交換されに旧部品または旧製品等は返却いたしかねます。
7.記憶メディア・ストレージ製品において、修理センターにて製品交換を実施した際にはデータの保全は行わず、全て初期化いたします。ご憶メディア・ストレージ製品を修理に出す前には、お客様ご自身でデータのバックアップを 取っていただきますようお願い致します。

8本製品の故障について、弊社に故意または重大な過失が ある場合を除き、弊社の債務不履行および不法行為等の 損害賠償責任は、本製品購入代金を上限とさせていただ

9 本製品の故障に起因する派生的、付随的、間接的および 精神的損害、逸失利益、ならびにデータ損害の補償等に つきましては、弊社は一切責任を負いかねます。

10 この保証書は、日本国内においてのみ有効です。 11.本保証書は再発行いたしませんので、大切に保管してく

## 基本什様

| 製品名       | ワイヤレスゲーミングマウス                 |
|-----------|-------------------------------|
| 製品型番      | M-H2DLBK                      |
| 对応 OS     | Windows 7(~SP1),              |
|           | Windows Vista (~ SP2),        |
|           | Windows XP (SP2 $\sim$ SP3) , |
| インターフェイス  | USB                           |
| センサー方式    | レーザーセンサー                      |
| カウント数     | 100~5600 カウント                 |
| 最大トラッキング  | 150 インチ(3.80m) / 秒            |
| スピード      |                               |
| 最大レポートレート | 無線使用時:500 レポート / 秒            |
|           | 有線使用時:1000レポート/秒              |
| 最大検出加速度   | 50G                           |
| 本体寸法      | W77.6mm×D124.5mm×H41.8mm      |
|           | ※ケーブルを除く                      |
| 電波周波数     | 2.4GHz 带                      |
| 電波方式      | GFSK 方式                       |
| 電波到達距離    | 磁性体(鉄の机など):2.5m               |
|           | 非磁性体(木の机など):8m                |
|           | ※当社環境でのテスト値であり、保証             |
|           | 値ではありません。                     |
| 本体重量      | 無線接続時:約137g                   |
|           | 有線接続時:約 185g ※ケーブル含む          |
| 動作温度 / 湿度 | 5°C~40°C/~90%RH               |
|           | (ただし結露なきこと)                   |
| 呆存温度 / 湿度 | -10°C~60°C/~90%RH             |
|           | (ただし結露なきこと)                   |
| 吏用電池      | 内蔵リチウムイオン充電池                  |
|           | (電池は取り外し、交換できません)             |
| 動作時間      | 満充電からの目安                      |
|           | 連続動作時間:約30時間                  |
|           | 連続待機時間:約10日                   |
|           | 想定使用可能時間:約11日                 |
|           | (1日8時間のハソコン操作中25%             |
|           | をマワ人裸作に割り当てた場合)               |

### | ユーザーサポートについて

### 【よくあるご質問とその回答】

www.elecom.co.ip/support こちらから「製品 Q&A」をご覧ください。

【お電話・FAX によるお問い合わせ(ナビダイヤル)】 エレコム総合インフォメーションセンター

TEL:0570-084-465 FAX:0570-050-012

受付時間  $9:00 \sim 19:00$ 年中無休

# 保証書について

本製品の保証書はパッケージの裏側にあります。

キリトリ線に沿って切り取り、本マニュアル下部の保証 書貼り付け位置に貼って、マニュアルと一緒に保管して ください。

### ワイヤレスゲーミングマウス M-H2DLBK ユーザーズマニュアル 2011年11月30日第1版 エレコム株式会社

- 本書の著作権は、エレコム株式会社が保有しています 本書の内容の一部または全部を無断で複製/転載する
- ことを禁止させていただきます。 本書の内容に関するご意見、ご質問がございましたら
- エレコム総合インフォメーションセンターまでご連絡 ください。
- 本製品の仕様および外観は、製品の改良のため予告な しに変更する場合があります。
- 本製品を使用したことによる他の機器の故障や不具合 等につきましては、責任を負いかねますのでご了承く ださい。
- 本製品のうち、戦略物資または役務に該当するものの 輸出にあたっては、外為法に基づく輸出または役務取
- 引許可が必要です。 Windows 及び Windows ロゴは、Microsoft の企 業グループの商標です。
- その他記載されている会社名・製品名等は、一般 に各社の商標または登録商標です。

©2011 ELECOM Co., Ltd. All Rights Reserved. MBD1-M11

切り取った保証書をこちらに糊やテー プ等で貼り付けて保管してください。